## MÓDULO DE EXTENSÃO (SIGAA)

TUTORIAL PARA CADASTRO DE RELATÓRIO Os relatórios parcial e final das ações de Extensão devem ser elaborados e submetidos no SIGAA, no portal do docente

(https://sig.ufob.edu.br/sigaa/portais/ docente/docente.jsf)

- 1. Selecione a aba Extensão
- Relatórios > relatórios de ações de Extensão

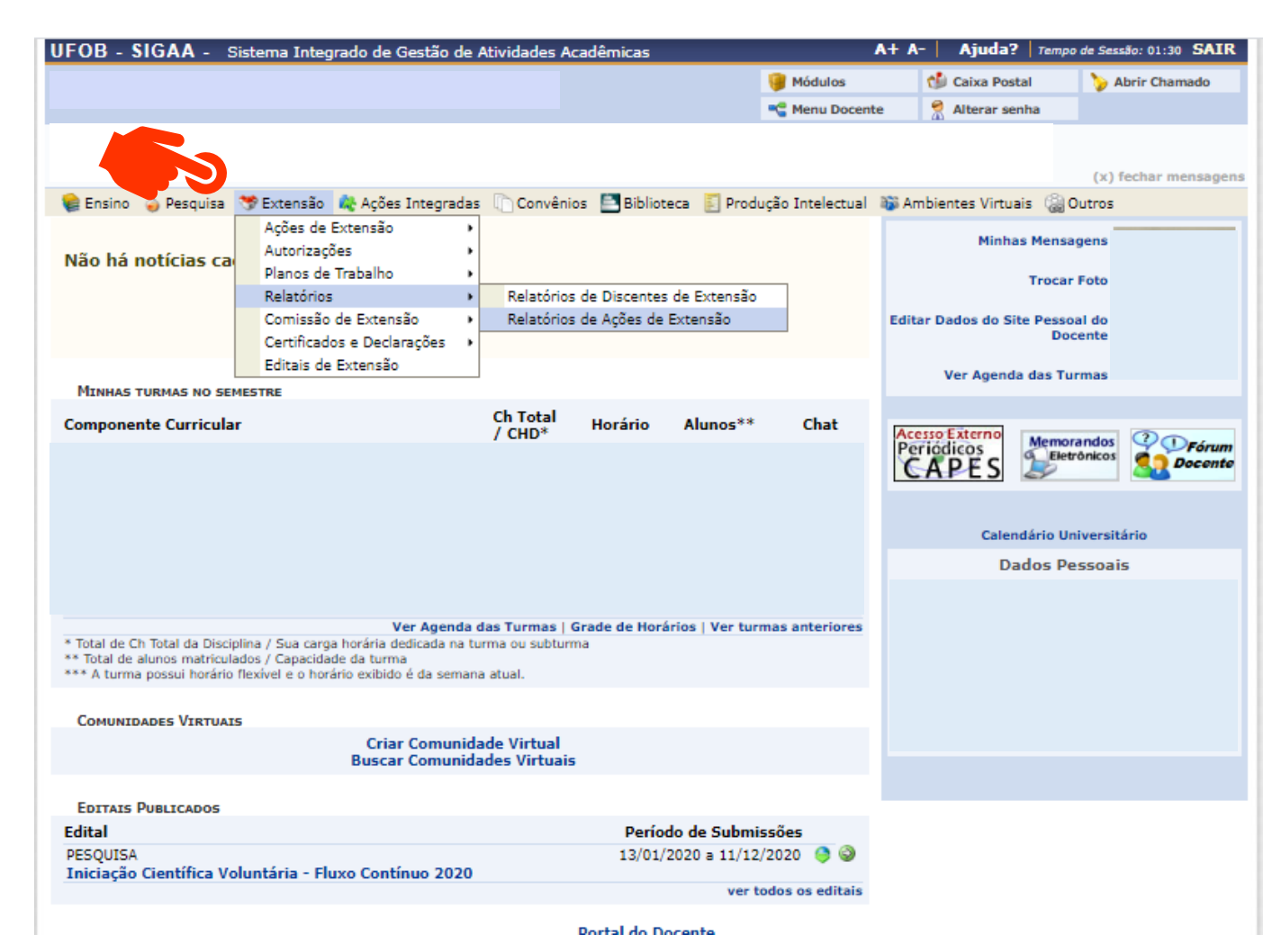

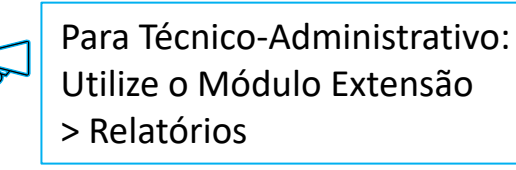

3. Selecione o tipo de relatório (parcial ou final)
No caso de ações permanentes, selecione a opção CADASTRAR RELATÓRIO PARCIAL (1)
Para ações já executadas, selecione CADASTRAR RELATÓRIO FINAL (2)

| JI OD - JIGAA                                                                                                    | <ul> <li>Sistema Integrado</li> </ul> | o de Gestao de Ativid                                       | ades Acadêmicas                                                                                                    | A+ /                                                                      | A- Ajuda? Tempo                | de Sessão: 01:30 SAIR |
|----------------------------------------------------------------------------------------------------|---------------------------------------|-------------------------------------------------------------|----------------------------------------------------------------------------------------------------|---------------------------------------------------------------------------|--------------------------------|-----------------------|
|                                                                                                    |                                       |                                                             |                                                                                                    | 🧿 Módulos                                                                 | 🎲 Caixa Postal                 | 🍃 Abrir Chamado       |
|                                                                                                    |                                       |                                                             |                                                                                                    | Contemporare Menu Docente                                                 | 😤 Alterar senha                |                       |
| 😪 Ensino 🛛 🎍 Pesqr                                                                                                    | uisa 🚿 Extensão 🔌                     | Ações Integradas 🛛 🔘                                        | Convênios 🛅 Biblioteca 통 P                                                                                                    | rodução Intelectual 🛛 🕸 A                                                 | mbientes Virtuais 🛛 🎧 🛛        | Dutros                |
| PORTAL DO DO                                                                                                    | CENTE > SUBMISSÃ                      | o do Relatórios i                                           | DE AÇÕES DE EXTENSÃO                                                                                                    |                                                                           |                                |                       |
|                                                                                                    |                                       |                                                             |                                                                                                    |                                                                           |                                |                       |
| para que o Departa<br>Extensão reavalien                                                                                                    | amento reavalie. Caso t<br>n.         | enha sido pela Pró-Reit                                     | oria de Extensão, deve ser edit                                                                                                    | ado e reenviado, para que                                                 | e o Departamento e a Pr        | ró-Reitoria de        |
| iii: Cadastrar Relatório Parcial       iii: Cadastrar Relatório Final         iii: Editar/Enviar Relatório       iii: Remover Relatório         iii: Cadastrar Relatório       iii: Remover Relatório |                                       |                                                             |                                                                                                    |                                                                           |                                |                       |
|                                                                                                    |                                       | ☑: Editar/Enviar F                                          | Relatório 🙀: Remover Rel                                                                                                    | atório 💁: Ver Relató                                                      | rio                            | 2                     |
|                                                                                                    |                                       | Z: Editar/Enviar F                                          | Relatório 🙀: Remover Rel                                                                                                    | atório 💁: Ver Relató<br>s pelo usuário atua                               | rio<br>NL                      | 2                     |
| ïpo Relatório                                                                                                    | Data de Envio                         | Z: Editar/Enviar F                                          | Relatório 🕌: Remover Rel<br>tos de ações coordenada<br>Justificativa Depto.                                                        | atório 🔄: Ver Relató<br>S PELO USUÁRIO ATUA<br>Validado PROEx             | rio<br>L<br>Justificativa Proe | 2<br>*×               |
| 'ipo Relatório<br>:Vxxx-2020 - teste:                                                                                                    | Data de Envio<br>3                    | ☑: Editar/Enviar F LISTA DE RELATÓRI Validado Depto.        | Relatório 🕌: Remover Rel<br>cos de ações coordenada<br>Justificativa Depto.                                                        | atório 🔄: Ver Relató<br>s pelo usuário atua<br>Validado PROEx             | rio<br>L<br>Justificativa Proe | 2<br>ex               |
| 'ipo Relatório<br>:Vxxx-2020 - teste:                                                                                                    | Data de Envio<br>3                    | ☑: Editar/Enviar F LISTA DE RELATÓRI Validado Depto. Não há | Relatório 📄: Remover Rel<br>tos de ações coordenada<br>Justificativa Depto.<br>i relatórios cadastrados para es                    | atório 🗟: Ver Relató<br>S PELO USUÁRIO ATUA<br>Validado PROEx<br>ta ação. | rio<br>L<br>Justificativa Proe | ex (                  |
| ïpo Relatório<br>Vxxx-2020 - teste                                                                                                    | Data de Envio<br>3                    | ☑: Editar/Enviar F LISTA DE RELATÓRI Validado Depto. Não há | Relatório 📄: Remover Rel<br>Ros de Ações coordenada<br>Justificativa Depto.<br>Relatórios cadastrados para es<br>Portal do Docente | atório 🗟: Ver Relató<br>S PELO USUÁRIO ATUA<br>Validado PROEx<br>ta ação. | rio<br>L<br>Justificativa Proe | 2<br>EX<br>()         |

4. Para cadastro de relatório parcial ou final deverão ser inseridas informações sobre: objetivos, avaliação e participantes Para cada item há uma aba a ser preenchida

Inicie pelos objetivos, indique o andamento e a situação do objetivo

| Portal do Docente > Relatório de Projetos de Extensão |                              |                   |   |                     |                    |  |  |
|-------------------------------------------------------|------------------------------|-------------------|---|---------------------|--------------------|--|--|
|                                                       | ,                            |                   |   | ~                   |                    |  |  |
| CADASTRO DE RELATÓRIO PARCIAL DE PROJETOS DE EXTENSÃO |                              |                   |   |                     |                    |  |  |
| Código do Projeto: EVxxx-2                            | 020                          |                   |   |                     |                    |  |  |
| Título do Projeto: teste3                             |                              |                   |   |                     |                    |  |  |
| Unidade Proponente: PRÓ-RE                            | ITORIA DE EXTENSÃO E CULTURA |                   |   |                     |                    |  |  |
| Fontes Financiamento: AÇÃO AUTO-FINANCIADA            |                              |                   |   |                     |                    |  |  |
| Nº Discentes Envolvidos: 0 🔋                          |                              |                   |   |                     |                    |  |  |
| Esta Ação foi realizada: * () SIN                     | 1 O NÃO                      |                   |   |                     |                    |  |  |
| Objetivos Avaliação Participantes Arquivos            |                              |                   |   |                     |                    |  |  |
| TESTE                                                 |                              |                   |   |                     |                    |  |  |
| Atividades Relacionadas:                              | Período Realização:          | Carga<br>Horária: |   | Andamento Objetivo: | Situação Objetivo: |  |  |
| 1. teste                                              | 01/06/2020 a 06/06/2020      | 32 h              | 0 | 100                 | SELECIONE ¥        |  |  |
| Digite um breve relato sobre a execução do objetivo   |                              |                   |   |                     |                    |  |  |
| teste                                                 |                              |                   |   |                     |                    |  |  |
|                                                       |                              |                   |   |                     |                    |  |  |
|                                                       |                              |                   |   |                     |                    |  |  |
|                                                       |                              |                   |   |                     |                    |  |  |
| Salvar (Rascunho) Enviar Relatório Cancelar           |                              |                   |   |                     |                    |  |  |

## 5. Avaliação

Informe os dados na aba avaliação

| objetivos Avaliação Participantes Arquivos                  |                |
|-------------------------------------------------------------|----------------|
| Público Estimado: 200 pessoas 🕐                             |                |
| Público real atingido: * pessoas                            |                |
| Produtos Gerado                                             |                |
| Apresentação em Eventos Científicos: 🖈                      | apresentações. |
| Resumo sobre a apresentação:                                |                |
|                                                             |                |
|                                                             |                |
|                                                             |                |
| Artigos Científicos produzidos a partir da ação de extensão | 10: *          |
| Resumo sobre o Artigo:                                      |                |
|                                                             |                |
|                                                             |                |
| Outras produções geradas a partir da ação de Extensão: 🖈    |                |
| Resumo sobre a Produção:                                    |                |
|                                                             |                |
|                                                             |                |
|                                                             |                |
| INFORMAÇÕES DO PROJETO                                      |                |
| Dificuldades Encontradas: *                                 |                |
|                                                             |                |
|                                                             |                |
| Observações Gerais: 🖈                                       |                |
|                                                             |                |
|                                                             |                |
|                                                             |                |

## 6. Participantes

As informações sobre os participantes é preenchida automaticamente nos casos em que a inscrição foi realizada no Módulo Extensão. Caso a inscrição na ação tenha sido realizada de outra forma, a lista de participantes com as informações para a emissão de certificados deverá ser anexada ao relatório (na aba Arquivos)

| <i>, , , , , , , , , ,</i>                                                                                                    |                                                             |                                                     |                                                                       |             |  |  |
|----------------------------------------------------------------------------------------------------|-------------------------------------------------------------|-----------------------------------------------------|-----------------------------------------------------------------------|-------------|--|--|
| CADASTRO DE RELATÓRIO PARCIAL DE PROJETOS DE EXTENSÃO                                                                         |                                                             |                                                     |                                                                       |             |  |  |
|                                                                                                    | Código do l                                                 | Projeto: EVxxx-20                                   | 20                                                                    |             |  |  |
| Título do Projeto: teste3                                                                                                    |                                                             |                                                     |                                                                       |             |  |  |
| Unidade Proponente: PRÓ-REITORIA DE EXTENSÃO E CULTURA                                                                        |                                                             |                                                     |                                                                       |             |  |  |
| Fontes Financiamento: AÇÃO AUTO-FINANCIADA                                                                                    |                                                             |                                                     |                                                                       |             |  |  |
| Nº.                                                                                                    | Discentes Env                                               | olvidos: n ?                                        |                                                                       |             |  |  |
| Esta Ação foi realizada: * • SIM O NÃO<br>Objetivos Avaliação Participantes Arquivos<br>Lista de Participantes do Projeto (0) |                                                             |                                                     |                                                                       |             |  |  |
| bjetivos Avalia<br>lista de Partic                                                                                            | ção Participante<br>cipantes do Pi                          | izada: * • SIM<br>es Arquivos<br>rojeto (0)         | ○ NÃO                                                                 |             |  |  |
| bjetivos Avalia<br>.ista de Partio<br>Nº                                                                                      | A Ção foi real<br>ção Participant<br>CIPANTES DO PI<br>CPF  | izada: * • SIM<br>es Arquivos<br>Rojeto (0)<br>Nome | O NÃO<br>Participação                                                 | Certificado |  |  |
| bjetivos Avalia<br>lista de Partio<br>Nº                                                                                      | ção Participant<br>ção Participant<br>CIPANTES DO PI<br>CPF | izada: * • SIM<br>es Arquivos<br>Rojeto (0)<br>Nome | NÃO           Participação           Não há participantes cadastrados | Certificado |  |  |

## 7. Arquivos

Utilize-o o espaço para anexar documentos que julgar importantes para o registro da execução da ação. A lista de participantes também poderá ser anexada. Verifique se o preenchimento foi realizado corretamente e, ao final, selecione SALVAR (1) ou ENVIAR RELATÓRIO (2)

| UFOB - SIGAA - Sistema Integrado de Gestão de Atividades Acadêmicas |                | A+ A-   Ajuda?   Temp | o de Sessão: 01:14 SAIR |  |  |  |
|---------------------------------------------------------------------|----------------|-----------------------|-------------------------|--|--|--|
|                                                                     | 🎯 Módulos      | 🍏 Caixa Postal        | 🍗 Abrir Chamado         |  |  |  |
|                                                                     | 📲 Menu Docente | e 🏾 🎈 Alterar senha   |                         |  |  |  |
| Portal do Docente > Relatório de Projetos de Extensão               |                |                       |                         |  |  |  |
| CADASTRO DE RELATÓRIO DARCIAL DE DRO                                | IETOS DE EX    | TENSÃO                |                         |  |  |  |
| Código do Projeto: EVxxx-2020                                       |                |                       |                         |  |  |  |
| Título do Projeto: teste3                                           |                |                       |                         |  |  |  |
| Unidade Proponente: PRÓ-REITORIA DE EXTENSÃO E CULTURA              |                |                       |                         |  |  |  |
| Fontes Financiamento: AÇÃO AUTO-FINANCIADA                          |                |                       |                         |  |  |  |
| Nº Discentes Envolvidos: 0 <b>?</b>                                 |                |                       |                         |  |  |  |
| Esta Ação foi realizada: * 🔘 SIM 🔿 NÃO                              |                |                       |                         |  |  |  |
| Objetivos Avaliação Participantes Arquivos                          |                |                       |                         |  |  |  |
| Anexar Arquivo com outros detalhes da execução da ação              |                |                       |                         |  |  |  |
| Descrição: \star                                                    |                |                       |                         |  |  |  |
| Arquivo: * Escolher ficheiro Nenhum ficheiro selecionado            |                |                       |                         |  |  |  |
| Anexar Arquivo                                                      |                |                       |                         |  |  |  |
| · Semover Arquivo → Ser Arquivo                                     |                |                       |                         |  |  |  |
| Descrição do Arquivo                                                |                |                       |                         |  |  |  |
| Salvar (Rascunho) Enviar Relatório                                  | Cancelar       |                       |                         |  |  |  |